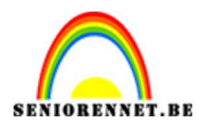

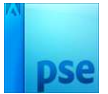

## Afbeelding naar retro-effect

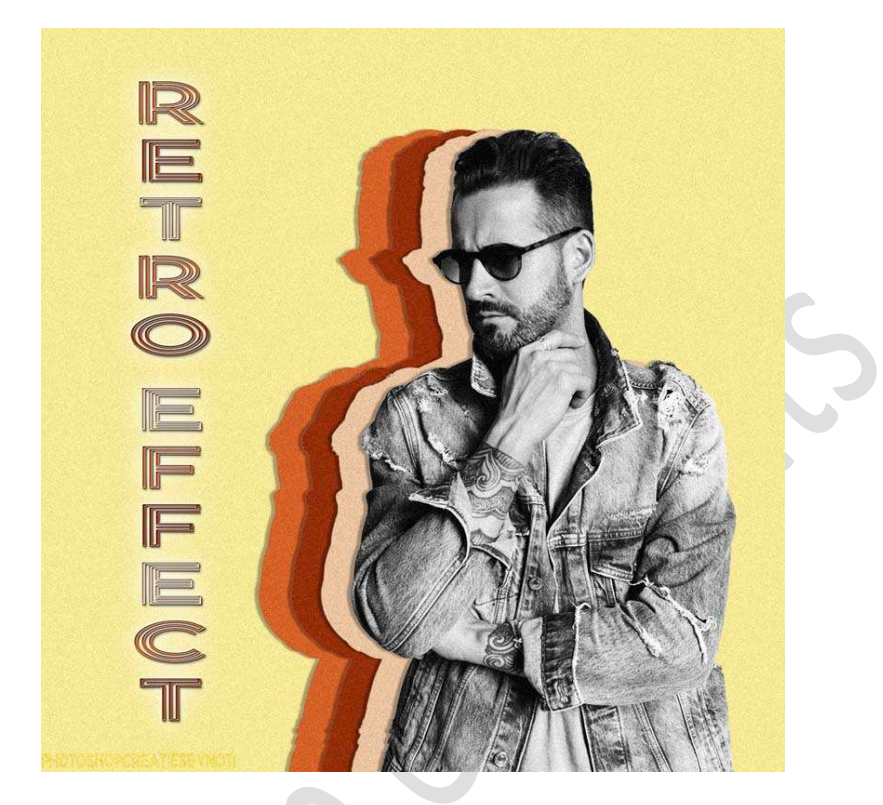

## **Materiaal:** man

1. Open de afbeelding van de man. Selecteer deze mooi uit en plaats deze op een nieuwe laag (CTRL+J)

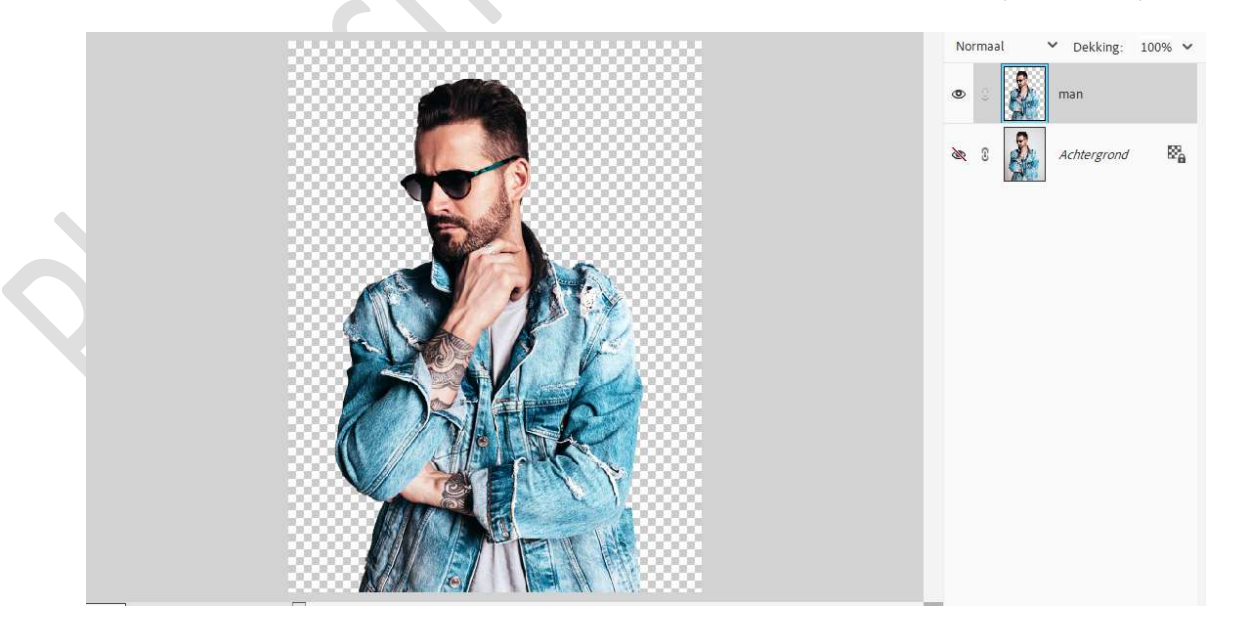

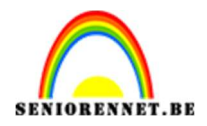

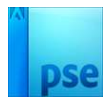

- 2. Open een nieuw document van 1500 x 1500px 72 ppi witte achtergrond.
- 3. Plaats de **uitgeselecteerde afbeelding** van de man in uw **werkdocument**.

**Pas de grootte aan** en plaats deze wat naar de **rechterkant** van uw werkdocument.

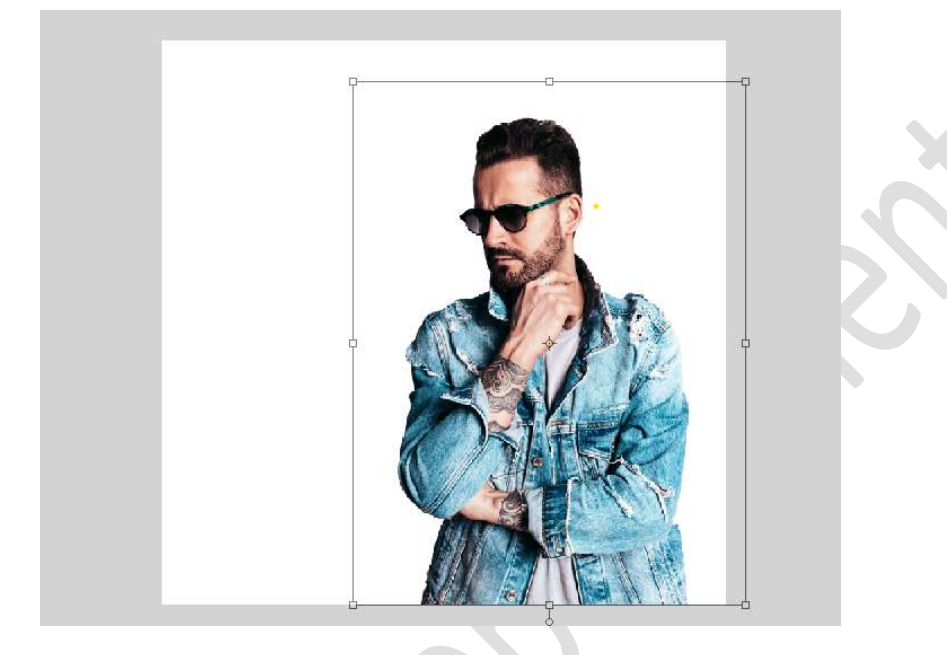

4. Dupliceer de laag van de man 3 maal. Hernoem de lagen.
Bovenste laag van de man 1 en onderste laag van de man 4.

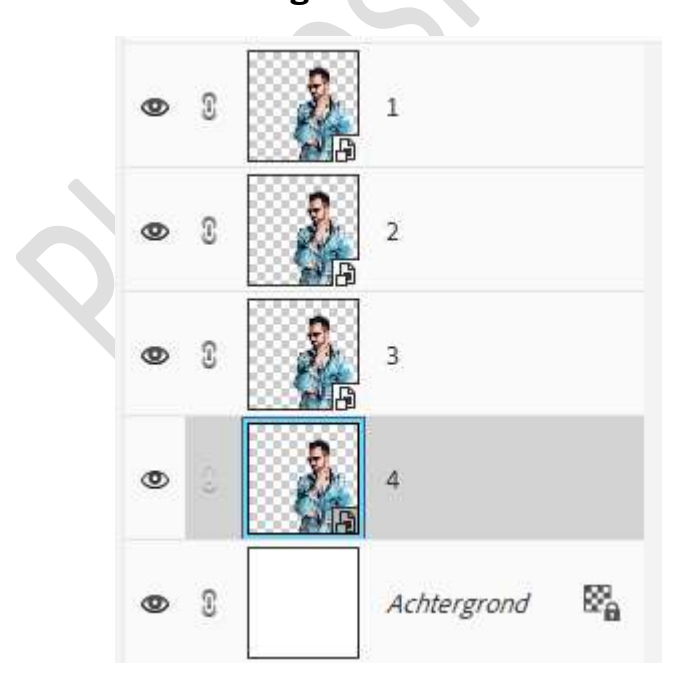

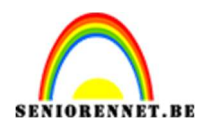

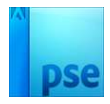

5. Activeer de bovenste laag, laag 1. Doe Shift+CTRL+U (Verzadiging verminderen).

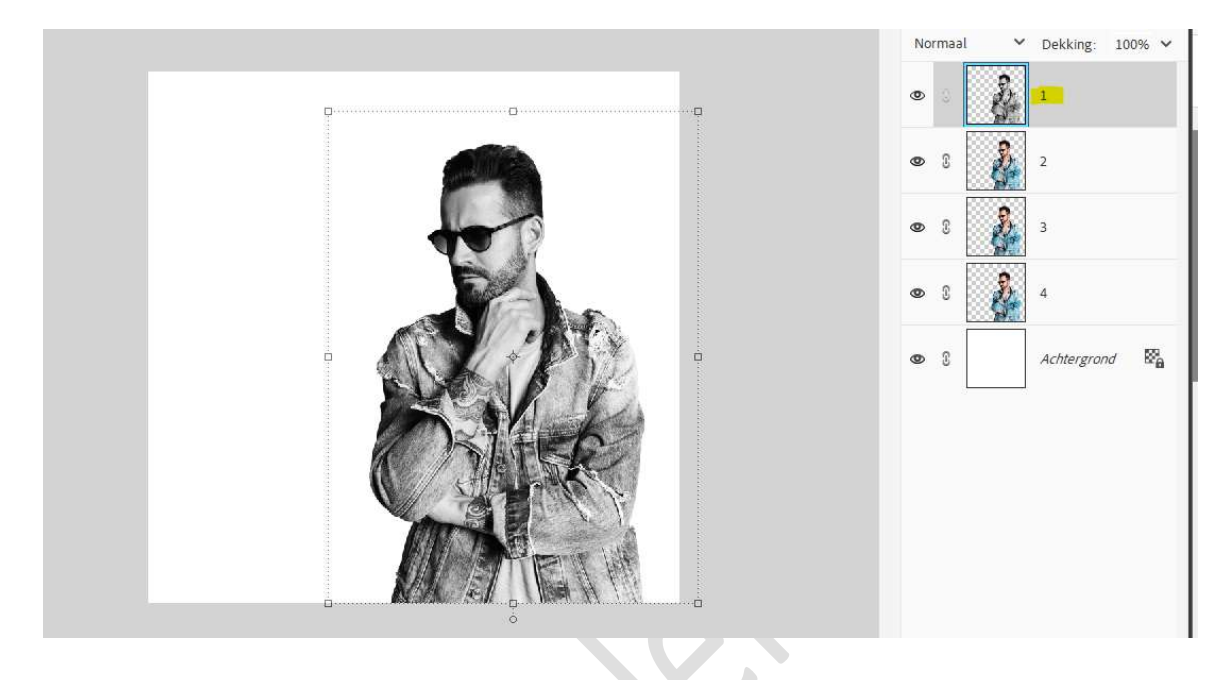

6. Activeer nu laag 4 (onderste laag van de man).
 Verplaats met de pijltjestoets naar links, 60 maal klikken (60px).

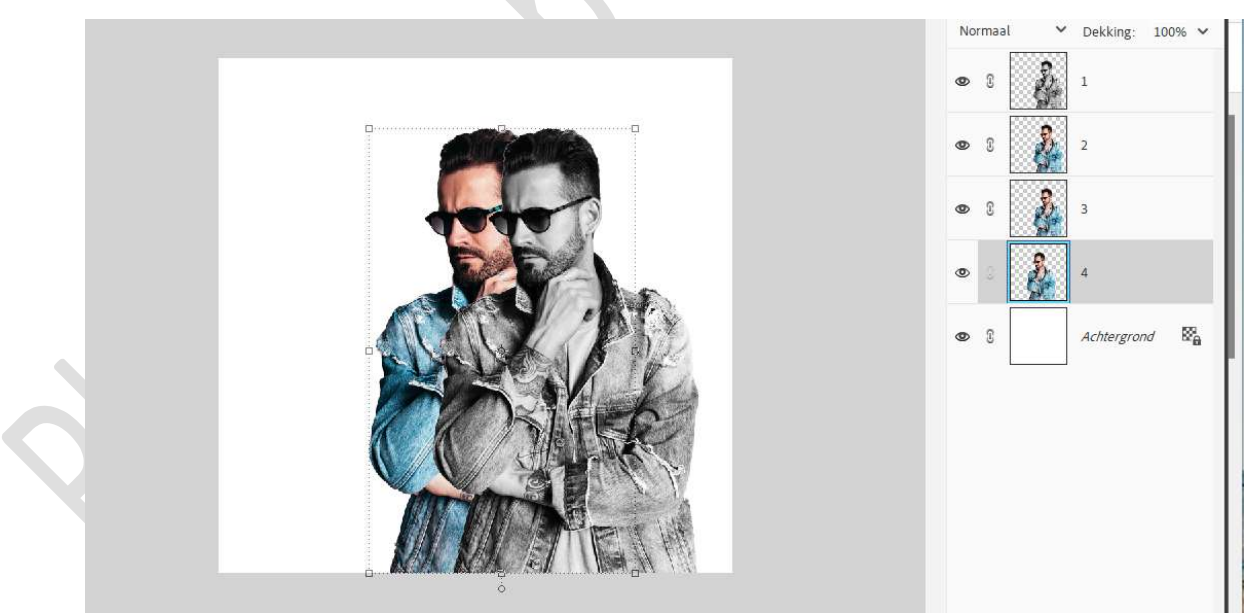

7. Activeer nu laag 3 (onderste laag van de man).
Verplaats met de pijltjestoets naar links, 40 maal klikken (40px)

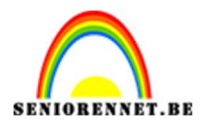

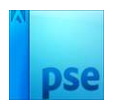

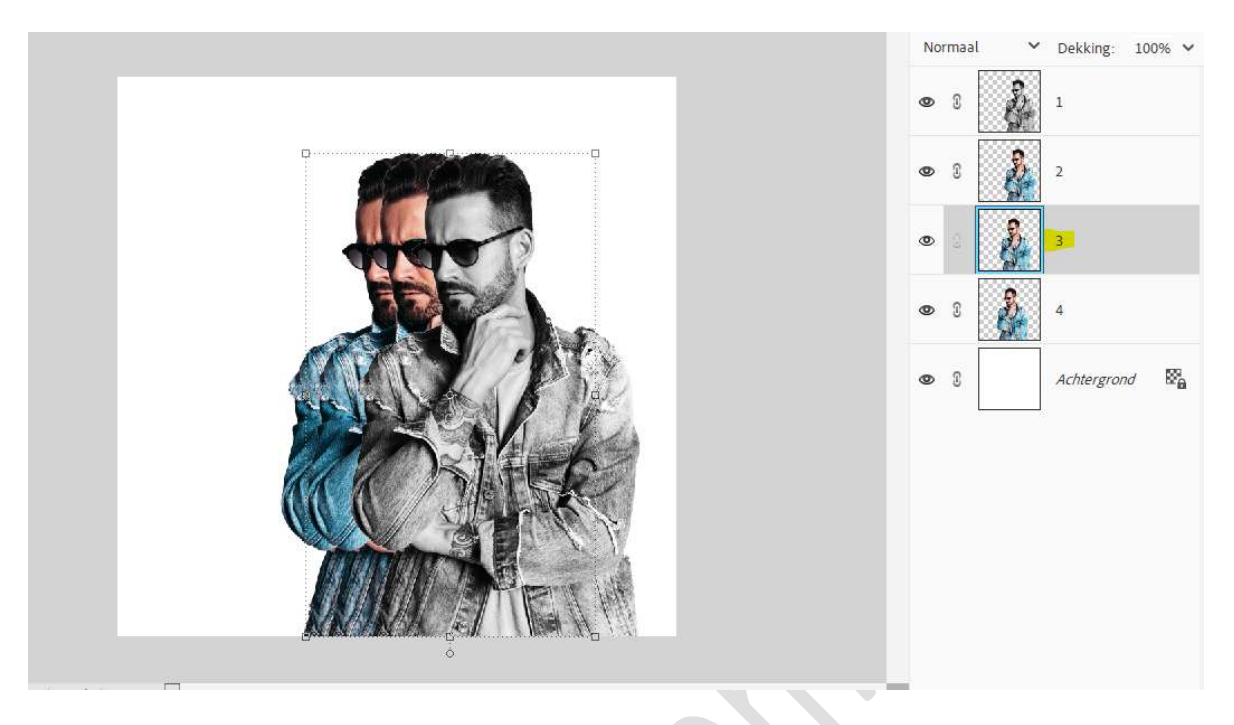

8. Activeer nu laag 2 (onderste laag van de man). Verplaats met de pijltjestoets naar links, 20 maal klikken (20px).

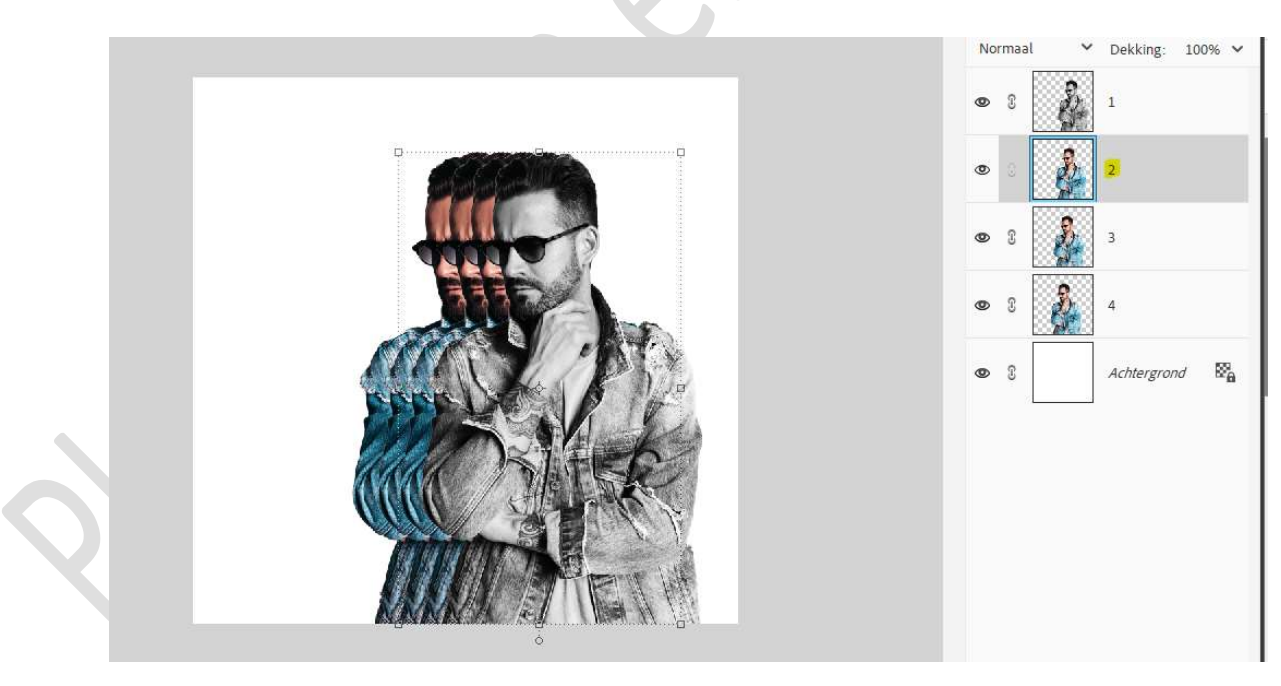

9. Doe CTRL+klik op laag 4
Ga naar Bewerken → Selectie Opvullen → Gebruik: Kleur → kies de kleur: # D66229 of kleur naar keuze → OK.
Deselecteren.

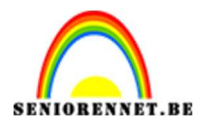

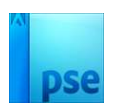

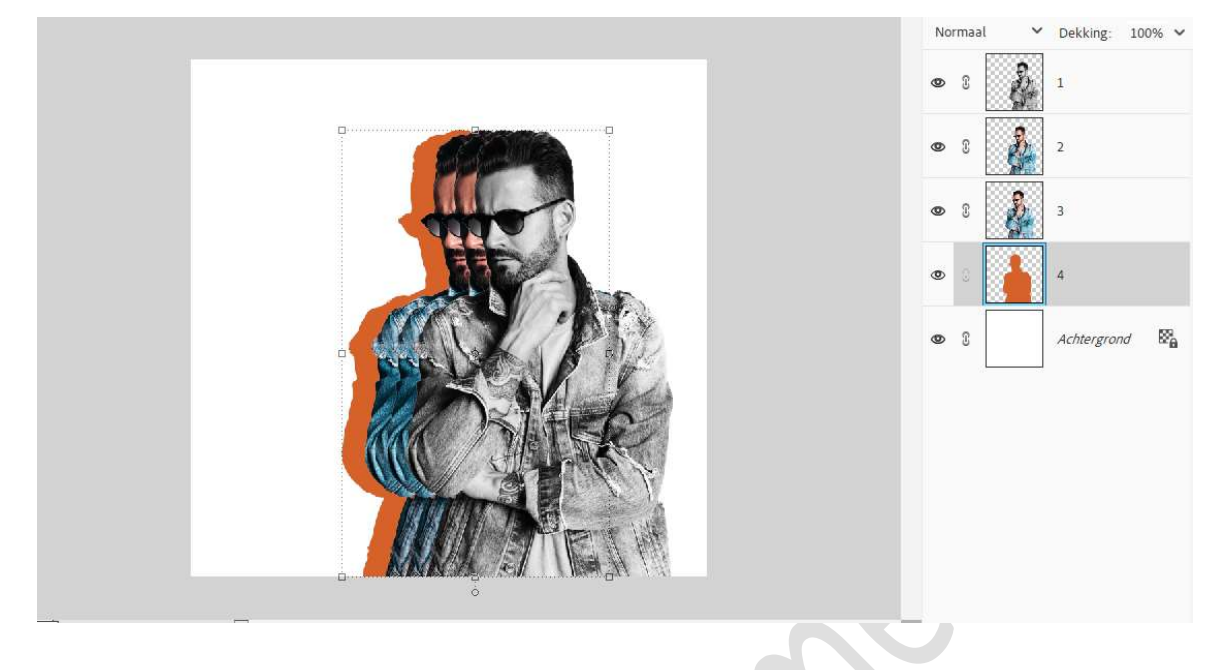

 10. Geef deze laag een Slagschaduw Laag met Belichtingshoek van 0° -Grootte van 4px – Afstand van 8 px – Dekking van 32% - zwarte kleur → OK.

|           |                                   | Norr               | naal 🗸 | Dekking: 1  | 00% ~ |
|-----------|-----------------------------------|--------------------|--------|-------------|-------|
|           |                                   | ٩                  | 8      | 1           |       |
|           | Stijlinstelling                   | ×                  | e 👔    | 2           |       |
|           | Meer informatie over: laagstijlen |                    |        |             |       |
| 4000      | Voorvertoning                     |                    | S 2    | 3           |       |
| - FE      | Belichtingshoek: 0                |                    |        | 4           | f×    |
| AT ANY    | V V Slagschaduw                   |                    | C      | Achtergrond | 22    |
| I AND AND | Grootte: -O 4 px                  |                    |        |             |       |
|           | Afstand: -0                       |                    |        |             |       |
|           | Dekking:O 32%                     |                    |        |             |       |
|           | > 🗆 Gloed                         |                    |        |             |       |
|           | >  Schuine rand                   |                    |        |             |       |
|           | > 🗆 Streek                        |                    |        |             |       |
| NAKAL ET  | Herstellen Annuleren C            | <mark>) K  </mark> |        |             |       |
|           | 1                                 |                    | 6      |             |       |

11. Doe CTRL+klik op laag 3
Ga naar Bewerken → Selectie Opvullen → Gebruik: Kleur → kies de kleur: # 932E07 of kleur naar keuze → OK.
Deselecteren.

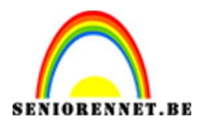

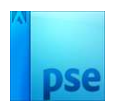

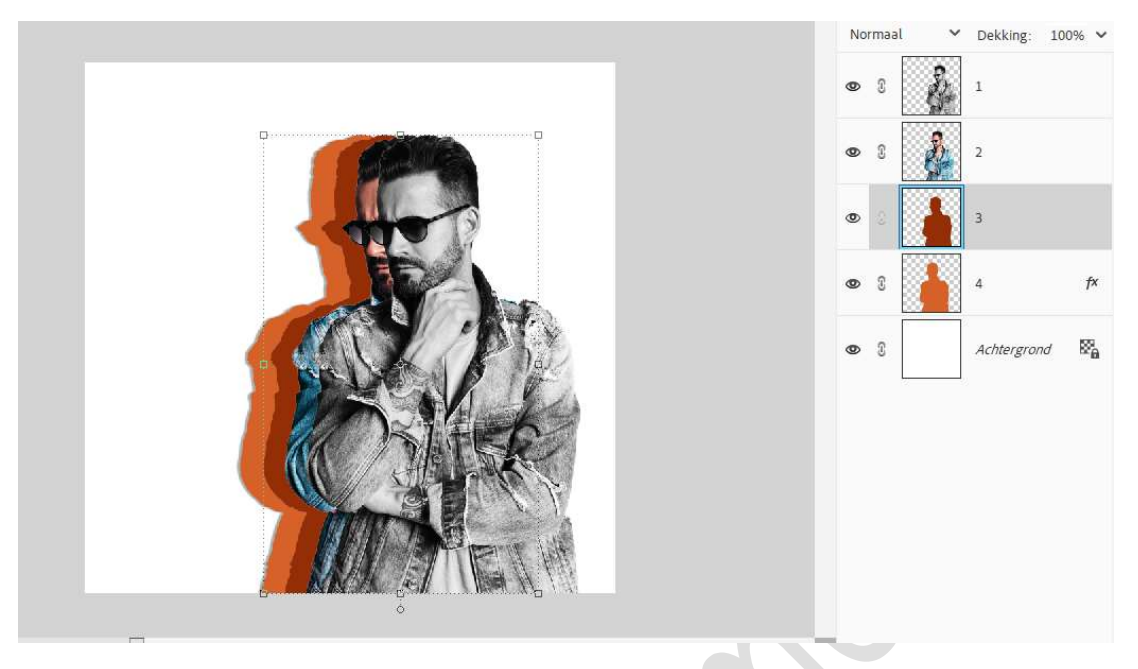

12. Kopieer en plak de laagstijl van laag 4 op laag 3.

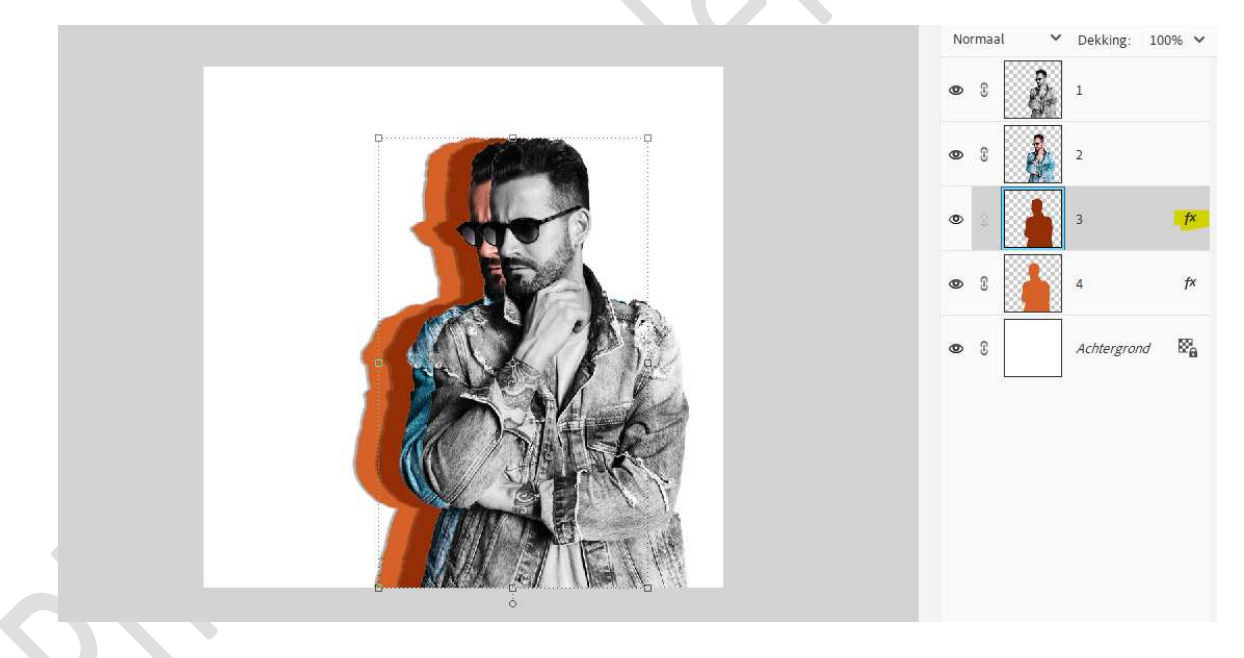

13. Doe CTRL+klik op laag 2
Ga naar Bewerken → Selectie Opvullen → Gebruik: Kleur → kies de kleur: # EBC4A2 of kleur naar keuze → OK.
Deselecteren.

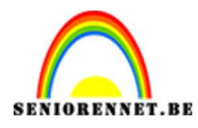

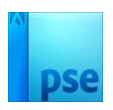

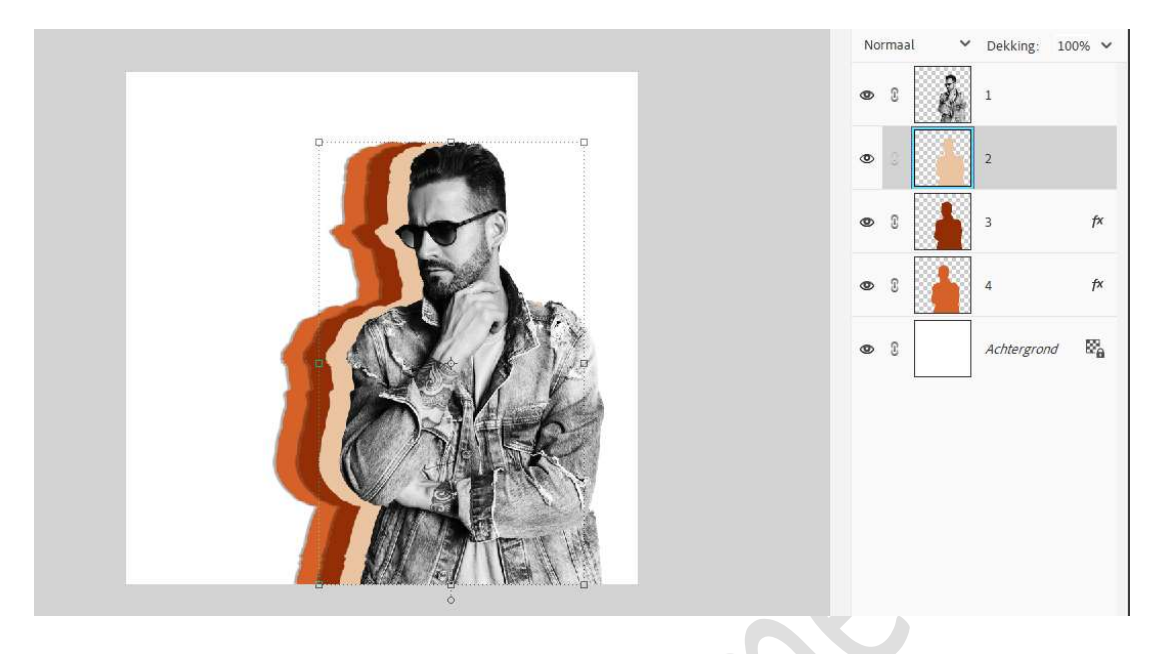

14. Kopieer en plak de laagstijl van laag 4 op laag 2.

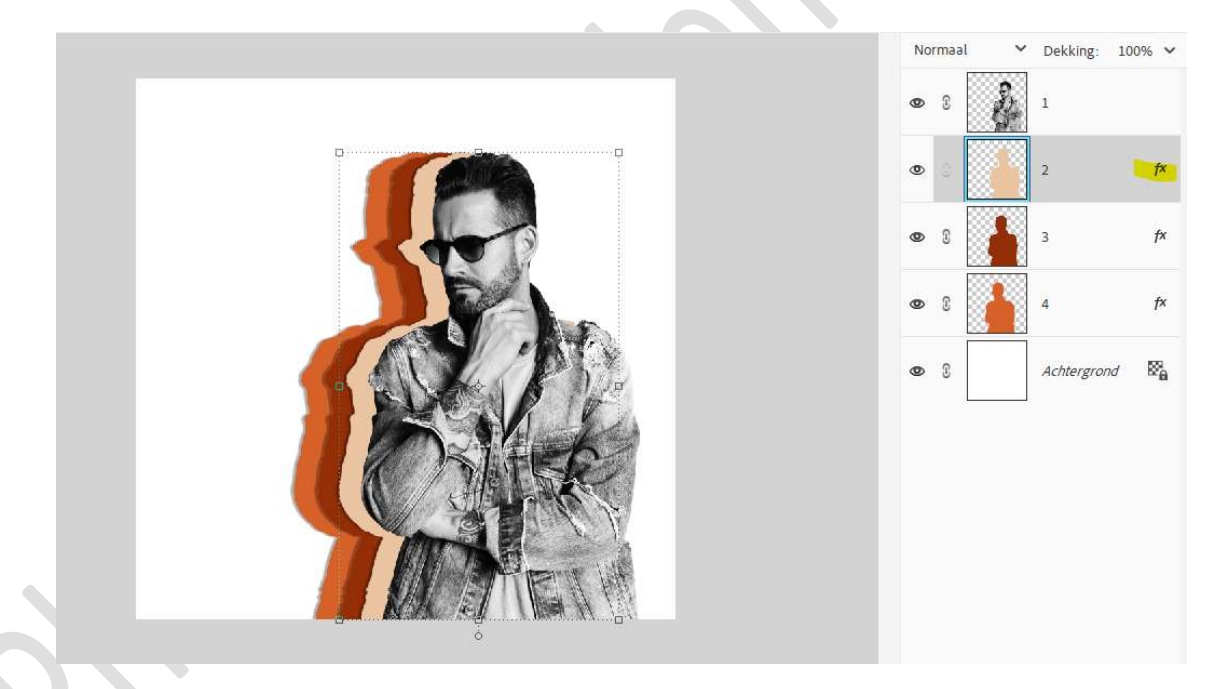

15. Kopieer en plak de laagstijl van laag 4 op laag 1.

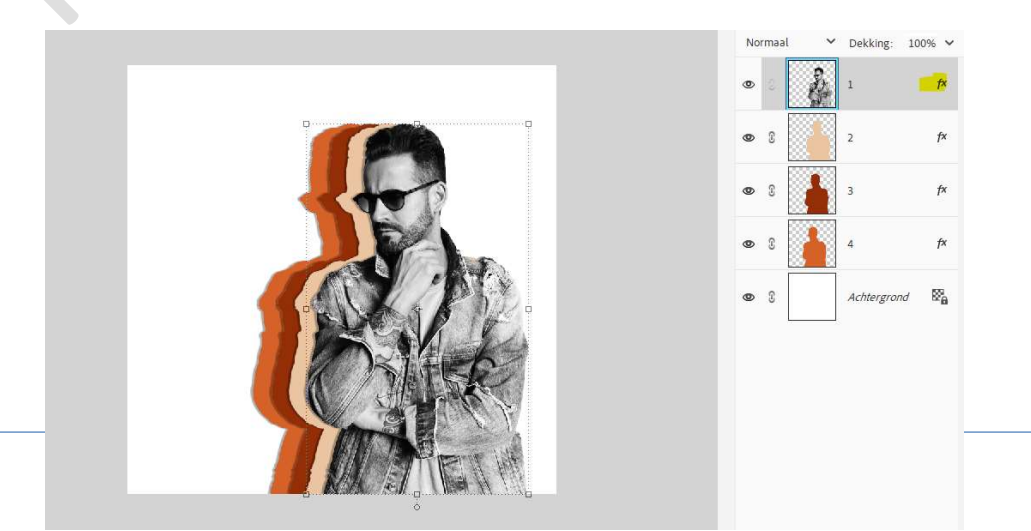

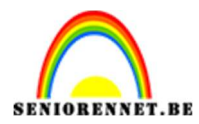

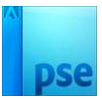

16. Activeer de achtergrondlaag en vul deze met kleur # F9EA97.

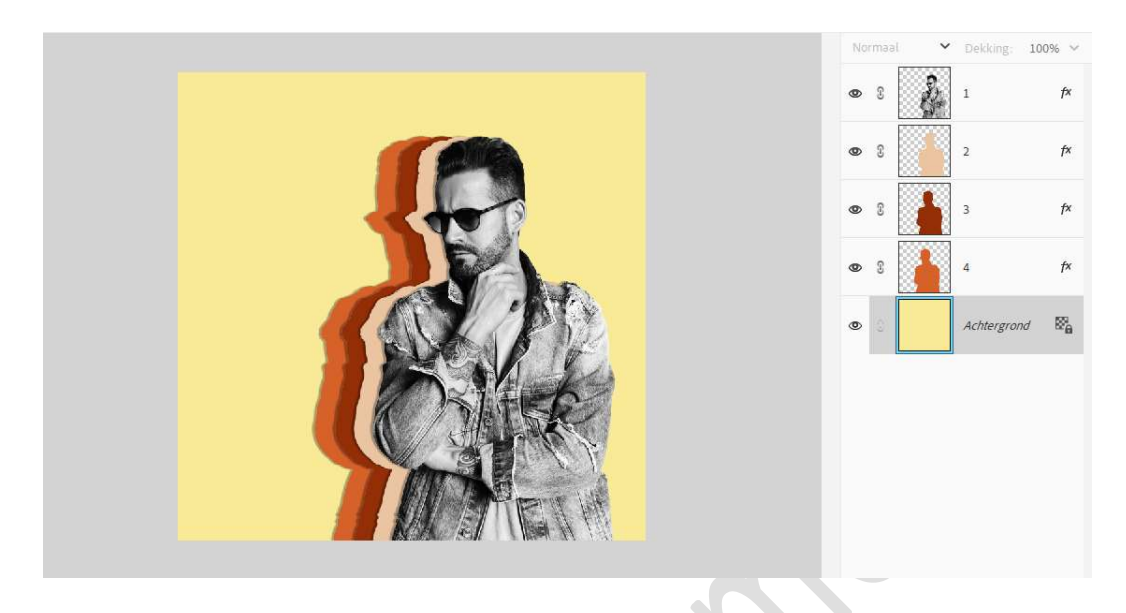

 17. Activeer de Achtergrondlaag en maak daar een gewone laag van. Ga naar Filter → Ruis → Ruis toevoegen → Hoeveel: 5% → • Gaussiaans → ☑ Monochromatisch → OK

| Ruistoevoegen | Ск            |          | ۲ | s 🐉 | 1      |  |
|---------------|---------------|----------|---|-----|--------|--|
|               | Annuleren     |          | 0 | 8   | 2      |  |
|               | Voorvertoning |          | ۵ | 8   | 3      |  |
|               |               | <b>c</b> | 0 | 8   | 4      |  |
| Q 100% Q      |               |          | ۲ | 64  | Laag 0 |  |
| Hoeveel: 5 %  |               | E.       |   |     |        |  |
| Distributie   |               | 6        |   |     |        |  |
| O Uniform     |               |          |   |     |        |  |
| Gaussiaans    |               |          |   |     |        |  |

18. Pas deze Filter Ruis ook toe op de lagen van de man.

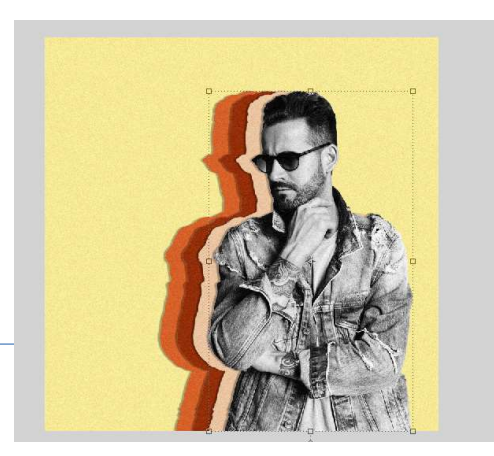

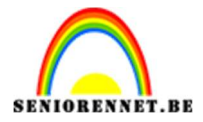

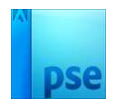

19. Lesje Afbeelding naar retro-effect is klaar. Werk af naar keuze en vergeet uw naam niet. Sla op als PSE: max. 800 px aan langste zijde. Sla op als JPEG: max. 150 kb

Veel plezier ermee NOTI